ົກພ วิธีการสมัครขอรับรางวัลผ่านระบบออนไลน์ สมัครผ่านระบบออนไลน์ทาง www.opdc.go.th เมนู สมัครรับรางวัลบริการ ภาครัฐแห่งชาติและรางวัล PMQA **กพร** สำนักงานคณ<sub>ั</sub>กธรมการพัฒนาระบบราชการ ໃນເມ | Eng | Mobile | Theme: ปกติ ▼ 🏦 หน้าหลัก | ติดต่อ | ผังเว็บไซต์ | ค้นหาข้อ ข้อมูลหน่วยงานภาครัฐ ข่าวประชาสัมพันธ์ ข่าวเด่น ก.พ.ร. 🚥 ogo และ Motto ใหม่ ของสำนักงาน ก.พ.ร ส่านักงาน ก.พ.ร. จัดการประชุมทิ้งปฏิบัติการเกี่ยวกับแนวท การปรับปรุงกระบวนงานและการจัดกาข้อดกลงระดับการให้ กพร บริการ ดร.อารีพงศ์ ภู่ชอุ่ม เลขาซิการ ก.พ.ร. เป็นประช เชิงปฏิบัติการเกี่ยวกับแนวทางการปรับปรุงกระบ ตกลงระดับการให้บริการ เลขาธิการ ก.พ.ร. นำคณะผู้บริหารและเจ้าหน้าที่สำนัก ก.พ.ร. ศึกษาดูงานด้านการพัฒนาระบบราชการ ณ ประเ MAKE SIMPLE BE MODERN

มาเลเซีย เลขาธิกร ก.พ.ร. ดร.อารีพงศ์ ภู่ขอุ่ม น่าคณะผู้บริหารและเจ้าหน้าที่ สำนักงาน ก.พ.ร. ดีศษาอุจาะท่อำนุการพัฒนาระบรรชกร ณ ประเทศ มาเลเซีย ระหว่างวันที่ 13-15 มีนาคม ที่ผ่านมา

วีดิทัศน์

สมัครรับรางวัลบริการภาครัฐแท่งชาติ Vaarson a PMQA

ข่าวการจัดชื่อ

จัดจ้าง

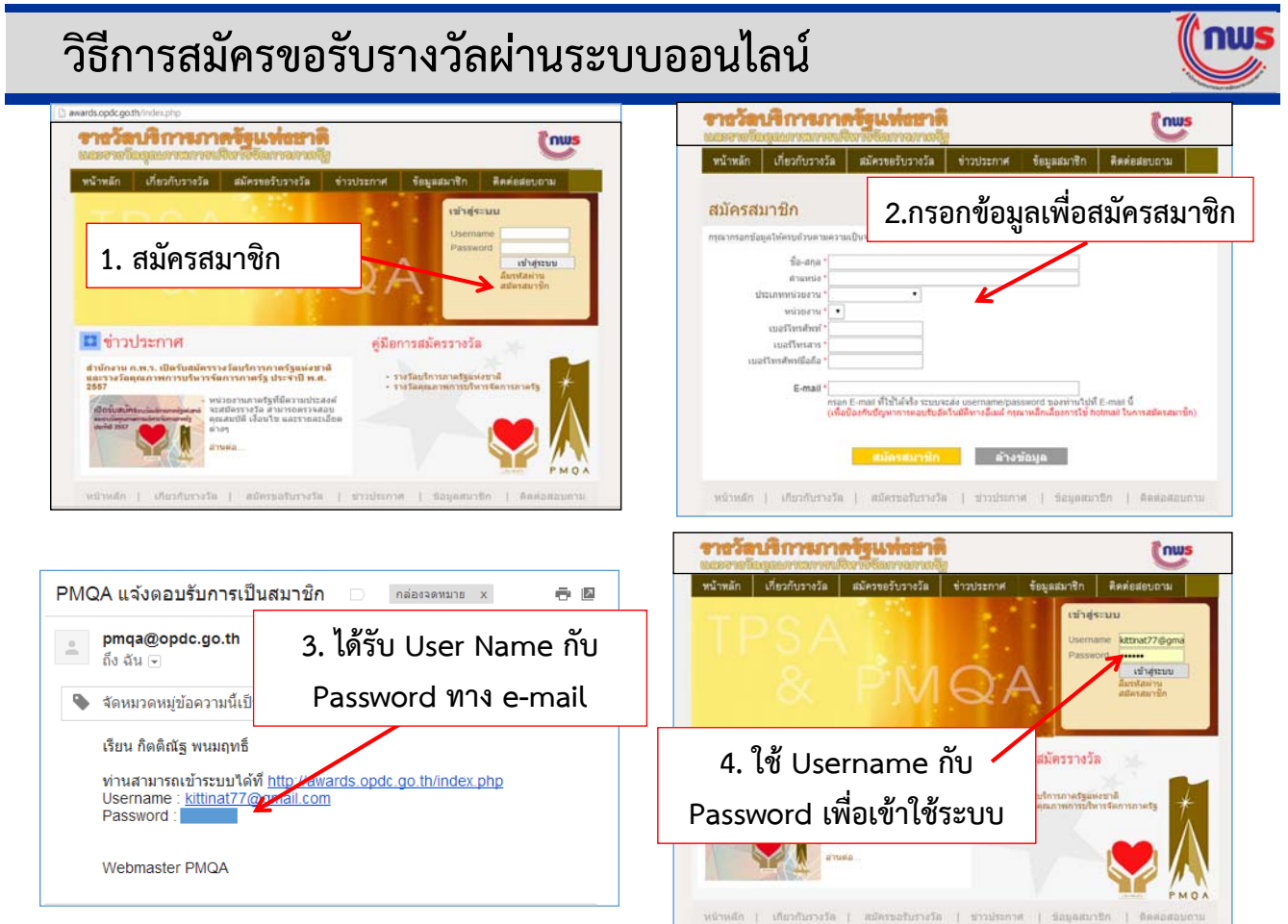

หนังสือเวียน ดาวน์ใหลด เอกสารและสื่อ

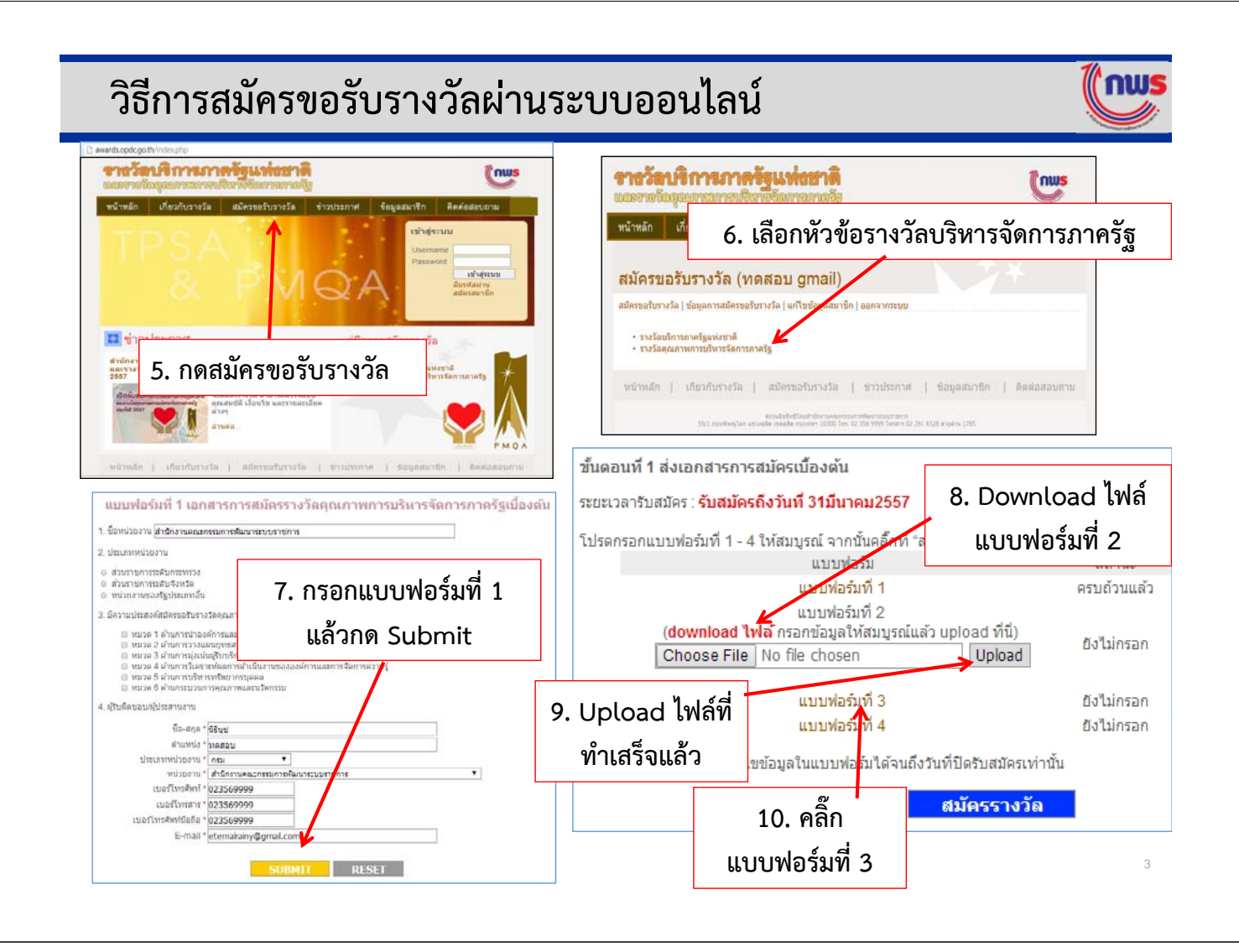

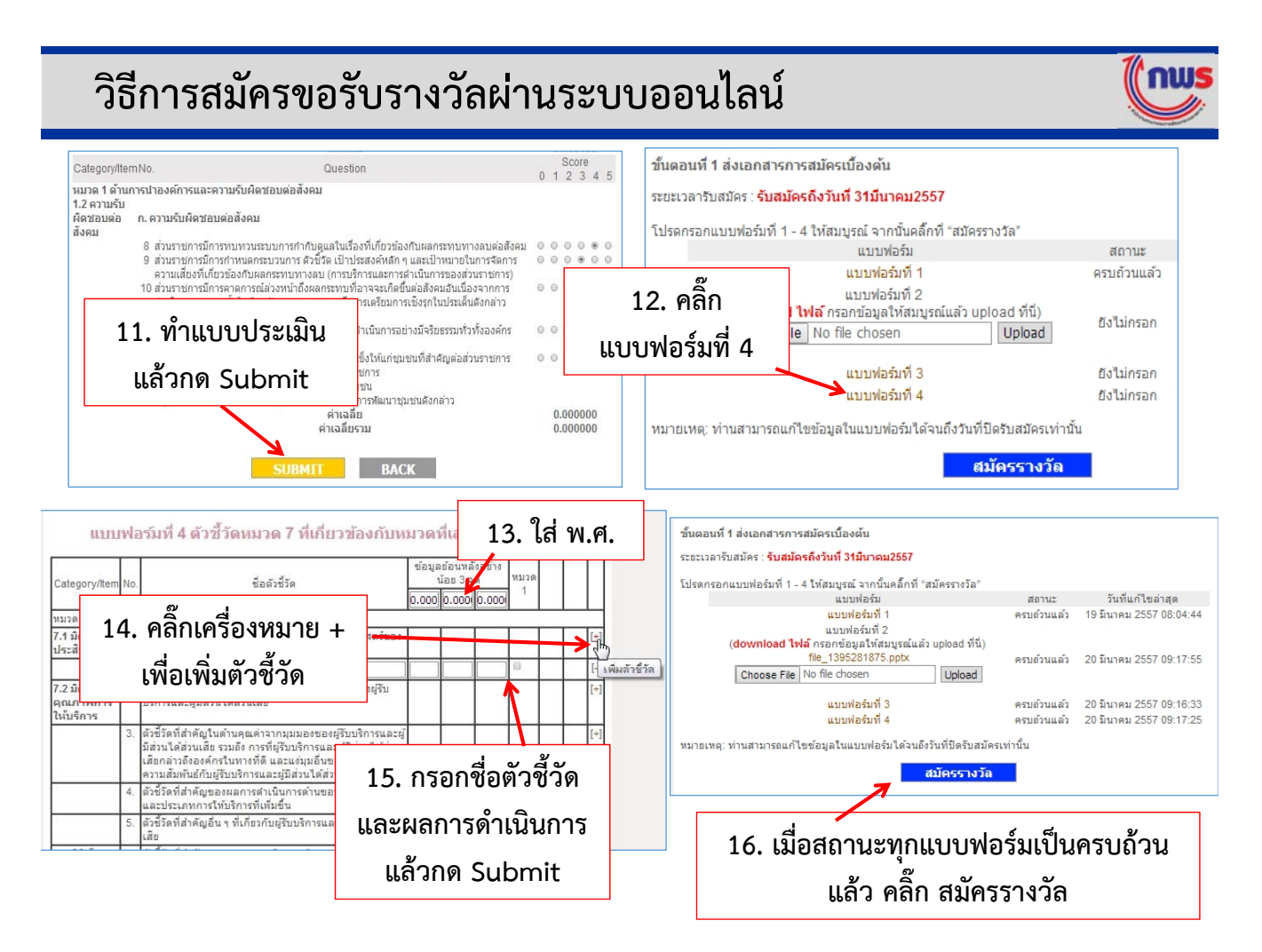